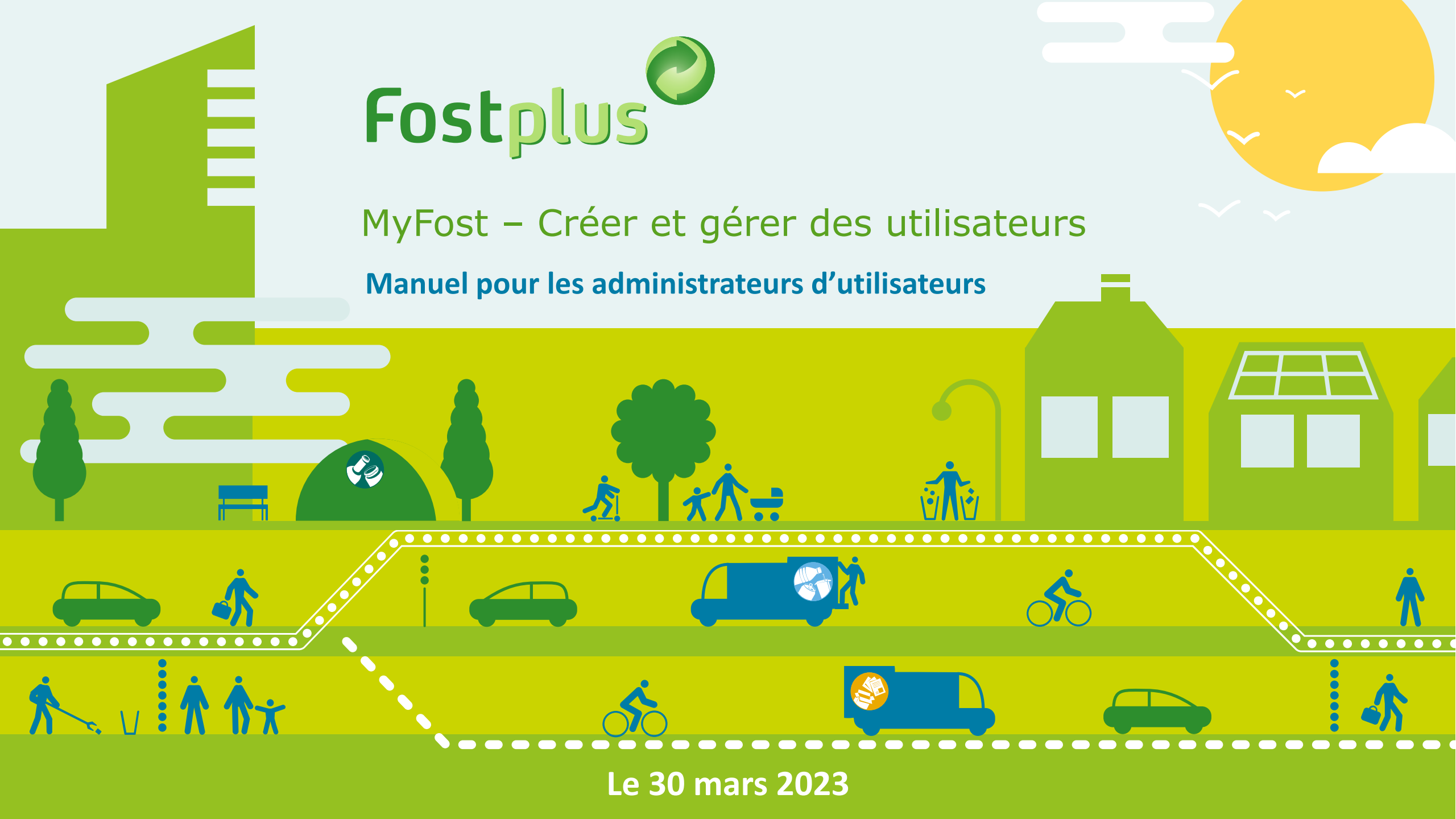

# CRÉER ET GÉRER DES UTILISATEURS

| 👌 MyFost - 🗙 🕂             |                                                    |                                                                               | MyFost.<br>Cet onglet vous dirige          |
|----------------------------|----------------------------------------------------|-------------------------------------------------------------------------------|--------------------------------------------|
| ← → C                      | rd<br>All                                          | Bienvenue                                                                     | pouvez créer et gérer<br>des utilisateurs. |
| Fostplus MyFost            |                                                    | Paramètres Utilisateurs Aide & FAQ 🥕                                          |                                            |
| A enrichir: 0              | Tarifs et prix<br>Prix partenaire                  | Information financière<br>A facturer à Fost Plus<br>Facturen van Fost Plus_FR |                                            |
| API<br>MyFost API Explorer | Actualités<br>MyFost API - octobre 2017 13.11.2017 | Rapports                                                                      |                                            |
|                            | Fost Plus - MyFost                                 |                                                                               |                                            |

Connectez vous à

# CRÉER ET GÉRER DES UTILISATEURS

| Sur cette page<br>vous pouvez vérifier<br>si un utilisateur n'a pas | ⊘ MyFost -<br>← → C 🔒 htt                              | × +<br>tps://myfost.fosttest.be/#/user/se                                 | arch                                              |                                           | ☆ ⊖ :                                                                                                    |
|---------------------------------------------------------------------|--------------------------------------------------------|---------------------------------------------------------------------------|---------------------------------------------------|-------------------------------------------|----------------------------------------------------------------------------------------------------|
| léjà été créé dans MyFost.                                          | Fostplus                                               | MyFost                                                                    | All                                               | ▼ Bienvenue<br>NL <u>FR</u> EN VERTAAL    |                                                                                                    |
|                                                                     | Utilisateurs                                           |                                                                           |                                                   |                                           | Aide & FAQ 🥜                                                                                                    |
|                                                                     | Recherche                                              |                                                                           |                                                   |                                           |                                                                                                    |
|                                                                     | Filtres 🂙                                              |                                                                           |                                                   |                                           |                                                                                                    |
|                                                                     | Prénom                                                 | Nom                                                                       | E-mail Nom d'ut                                   | ilisateur                                 |                                                                                                    |
|                                                                     |                                                        |                                                                           |                                                   | ✓ A - 116                                 |                                                                                                    |
|                                                                     |                                                        |                                                                           |                                                   | C Actir                                   | ♥ Inactif                                                                                                    |
| L                                                                   | Q Recherche                                            | Reset                                                                     |                                                   | C ACU                                     | Inactir     Nouvel utilisateur                                                                                                    |
|                                                                     | Q Recherche C<br>Prénom                                | Reset                                                                     | E-mail                                            | Nom d'utilisateur                         | Actif                                                                                                    |
|                                                                     | Q Recherche C<br>Prénom<br>user                        | Reset Nom user                                                            | E-mail<br>user@fostplus.be                        | Nom d'utilisateur<br>TestUser1            | Actif                                                                                                    |
|                                                                     | Q Recherche C<br>Prénom<br>User<br>API                 | Reset<br>Nom<br>user<br>user<br>user                                      | E-mail<br>user@fostplus.be<br>Apiuser@fostplus.be | Nom d'utilisateur<br>TestUser1<br>APIuser | Inactir     Actif     G     G                                                                                                    |
| Pour modifier des données                                           | Q Recherche    Prénom    User    API    H    1    Page | Reset<br>Nom<br>user<br>user<br>1 of 1 $\blacktriangleright$ $\bowtie$ 10 | E-mail<br>user@fostplus.be<br>Apiuser@fostplus.be | Nom d'utilisateur<br>TestUser1<br>APIuser | Actif      G      Inactir      Inactir      Inactin      Inactin      Inactir      Inactir      Inactir      Inactir |
| Pour modifier des données                                           | Q Recherche C<br>Prénom<br>user<br>API<br>M 1 Page     | Reset<br>Nom<br>user<br>user<br>1 of 1 $\blacktriangleright$ $\bowtie$ 10 | E-mail<br>user@fostplus.be<br>Apiuser@fostplus.be | Nom d'utilisateur<br>TestUser1<br>APIuser | Actif<br>Inactir<br>Actif<br>Inactir<br>1 - 2 of 2 items                                                                                                    |
| Pour modifier des données<br>relatives à un utilisateur,            | Q Recherche   Prénom   User   API   M   1   Page       | Reset<br>Nom<br>user<br>user<br>1 of 1 $\blacktriangleright$ $\bowtie$ 10 | E-mail<br>user@fostplus.be<br>Apiuser@fostplus.be | Nom d'utilisateur<br>TestUser1<br>APIuser | Actif      G      1 - 2 of 2 items                                                                                                    |

Actif = l'utilisateur a été créé et a activé son compte MyFost.

Inactif = l'utilisateur a été créé mais n'a pas encore activé son compte MyFost

# CRÉER UN NOUVEL UTILISATEUR

| NL R PV VERTAL   Page dacum   NL R PV VERTAL   Page dacum   Num   Page dacum   Num   Page dacum   Num   Page dacum   Num   Page dacum   Num   Page dacum   Num   Page dacum   Num   Page dacum   Num   Page dacum   Num   Page dacum   Num   Page dacum   Num   Page dacum Page dacum                                                                                                    | ⊘ MyFost - CTL<br>← → C 🔒             | +<br>https://myfost.fosttest.be/#/user/sea | rch                                      | All                 |       | ← 回 XX                  |   | Cliquez i<br>créer un<br>utilisa | ci pour<br>nouvel<br>teur. |
|----------------------------------------------------------------------------------------------------|---------------------------------------|--------------------------------------------|------------------------------------------|---------------------|-------|-------------------------|---|----------------------------------|----------------------------|
| Recherche<br>Fitres ><br>© focherche © faset<br>Prénom Nom E-mail Nom d'utilisateur Actif<br>user user user@fostplus.be Testuser<br>API user Testuser@fostplus.be APluser<br>H = 1 Page 1 of 1 ▷ H 10 ♥ items per page<br>1 - 2 of 2 items<br>Fost Plus - MyFost                                                                                                    | Fostplus                              | MyFost                                     |                                          |                     |       | NL <u>FR</u> EN VERTAAL |   |                                  |                            |
| Prénom Nom E-mail Nom d'utilisateur Actif   user user user user I   API user Testuser@fostplus.be Testuser I   H < 1                                                                                                    | Recherche<br>Filtres ><br>Q Recherche | <b>G</b> Reset                             |                                          |                     |       |                         |   |                                  |                            |
| Prénom Nom E-mail Nom d'utilisateur Actif   User user@fostplus.be Testuser Image: Image: Ima |                                       |                                            |                                          |                     |       | + Nouvel utilisateur    | • |                                  |                            |
| user user   API   user Testuser@fostplus.be   APIuser   I   Page 1 of 1 Iser I - 2 of 2 items I - 2 of 2 items Fost Plus - MyFost                                                                                                    | Prénom                                | Nom                                        | E-mail                                   | Nom d'utilisateur   | Actif |                         |   |                                  |                            |
| H       1       Page       1       - 2 of 2 items         C Retour       Fost Plus - MyFost                                                                                                    | user<br>API                           | user                                       | user@fostplus.be<br>Testuser@fostplus.be | Testuser<br>APIuser |       |                         |   |                                  |                            |
| Fost Plus - MyFost                                                                                                    | H 🔺 1 Page                            | e 1 of 1 🕨 🛏 10 🔻                          | items per page                           |                     |       | 1 - 2 of 2 items        |   |                                  |                            |
|                                                                                                    | Retour                                |                                            | Fost Plus - MyFost                       |                     |       |                         |   |                                  |                            |

## ENTRER LES DONNEES DU NOUVEL UTILISATEUR

| Entrez les données<br>de l'utilisateur et<br>allez à l'étape | <b>Fostplus</b> MyFos                                                                          | t                                                                        |                                     |                                 |                                 | пс <u>тл</u> си   |
|--------------------------------------------------------------|------------------------------------------------------------------------------------------------|--------------------------------------------------------------------------|-------------------------------------|---------------------------------|---------------------------------|-------------------|
| suivante                                                     | Page d'accueil Utilisateurs                                                                    |                                                                          |                                     |                                 |                                 | Aide & FAQ        |
|                                                              | Créer un nouvel utilisateur<br>Vous pouvez créer un nouvel uti<br>Étape 1 / 5 Remplir les infe | • <b>MyFost</b><br>lisateur pour MyFost via cet a<br>ormations générales | ssistant. Vous pouvez toujours ajus | ster les données dans MyFost pa | r la suite.                     |                   |
|                                                              | Nom d'utilisateur                                                                              |                                                                          |                                     |                                 | C Vérifier si ce nom d'utilisat | teur existe déjà. |
|                                                              | E-mail                                                                                         |                                                                          | Prénom                              |                                 | Nom                             |                   |
|                                                              | Salutation                                                                                     | •                                                                        | Langue                              | •                               |                                 |                   |
|                                                              |                                                                                                |                                                                          |                                     |                                 |                                 |                   |
|                                                              | Annuler ᅌ Étape suivante                                                                       |                                                                          |                                     |                                 |                                 |                   |

Fost Plus - MyFost

### CONNECTER UN NOUVEL UTILISATEUR AVEC UN OU PLUSIEURS SITES

Ajouter le partenaire/membre auxquel l'utilisateur doit avoir accès. Au moins 1 est nécessaire.

#### Créer un nouvel utilisateur MyFost

Vous pouvez créer un nouvel utilisateur pour MyFost via cet assistant. Vous pouvez toujours ajuster les données dans MyFost par la suite.

#### Étape 2 / 5 Désignez l'accès aux membres / partenaires

| Partenaire / Membre | Туре       | □ Accès |
|---------------------|------------|---------|
| Test Offerte        | Partenaire |         |
| Offre Test          | Partenaire |         |
|                     | ·          |         |

Annuler 📀 Retour 🌖 Étape suivante

Fost Plus - MyFost

## ACCORDER DES DROITS AU NOUVEL UTILISATEUR POUR LE(S) SITE(S)

#### Créer un nouvel utilisateur MyFost

Vous pouvez créer un nouvel utilisateur pour MyFost via cet assistant. Vous pouvez toujours ajuster les données dans MyFost par la suite.

#### Étape 3 / 5 Indiquez les droits dont dispose l'utilisateur par partenaire/membre

Indiquez quels sont les droits par partenaire ou membre, cliquez sur la flèche pour ajuster la liste des droits.

| Vérifier tous les accès 🗆 |           |
|---------------------------|-----------|
| Test Offerte 🔰            |           |
| Offre Test 🌱              |           |
| Droits                    |           |
| Livraison                 | Lire      |
| Livraison                 | Ecrire    |
| Utilisateur               | Lire      |
| Utilisateur               | Ecrire    |
| Livraison                 | 🗆 Valider |
| Financier                 | Lire      |
| Financier                 | 🗆 Valider |
| Financier                 | Ecrire    |
| Recycle! CMS              | Lire      |
| Recycle! CMS              | Ecrire    |
| Boutique en ligne         | Lire      |
| Boutique en ligne         | Ecrire    |
|                           |           |

Cliquez sur le site et accordez à l'utilisateur les droits souhaités de lecture, d'écriture et/ou de validation

## ASSIGNER ROLE APPLICATION

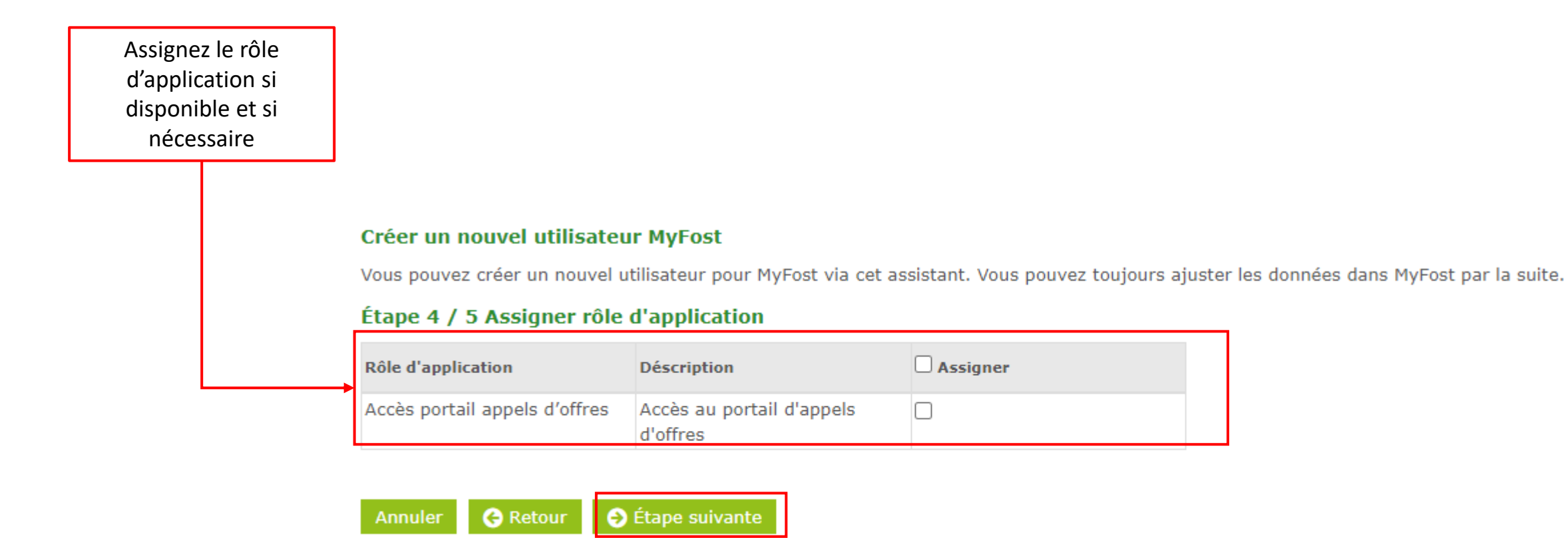

## NOUVEL UTILISATEUR MAIL D'ACTIVATION

Vous pouvez directement envoyé le mail d'activation (vous pouvez également le faire après) et sauvegardez l'utilisateur.

#### Créer un nouvel utilisateur MyFost

Vous pouvez créer un nouvel utilisateur pour MyFost via cet assistant. Vous pouvez toujours ajuster les données dans MyFost par la suite.

#### Étape 5 / 5 Envoyer un mail d'activation

🗹 Envoyer le mot de passe par e-mail après cet assistant

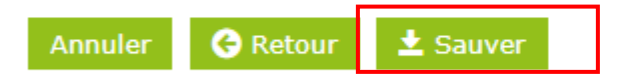

Fost Plus - MyFost

### ENVOYER MAIL D'ACTIVATION

#### Utilisateur Nom d'utilisateur Usertest2 E-mail Usertest@fostplus.be Prénom Usertest Nom Test Mme Néerlandais Salutation . Langue v Actif Envoyer l' e-mail Lien d'activation d'activation si pas encore Le lien d'activation est activé ou si validité expirée. valable jusqu'au 승 Retour 🛓 Sauver Accès à 0 Indiquez d'abord ci-dessous les données auxquelles l'utilisateur peut avoir accès. Accordez ensuite les droits nécessaires en cliquant sur le partenaire/membre. Les droits sont à accorder par partenaire/membre. Après vous cliquez sur 'Envoyer le mot de passe par email' et l'utilisateur recevra un email avec un lien d'activation. L'accès et les droits peuvent être

modifiés à une date ultérieure si vous le souhaitez.

### CONNECTER UN NOUVEL UTILISATEUR AVEC UN OU PLUSIEURS SITES (2)

|                                             | Utilisateur                                                                                |                                                                                           |                                                                           |                                                                      |                                                                                         |                                                |
|---------------------------------------------|--------------------------------------------------------------------------------------------|-------------------------------------------------------------------------------------------|---------------------------------------------------------------------------|----------------------------------------------------------------------|-----------------------------------------------------------------------------------------|------------------------------------------------|
|                                             | Nom d'utilisateur                                                                          | OPRuser                                                                                   |                                                                           |                                                                      |                                                                                         |                                                |
|                                             | E-mail                                                                                     | partners@fostplus.be                                                                      | Prénom                                                                    | OPR                                                                  | Nom                                                                                     | User                                           |
|                                             | Salutation                                                                                 | M. <b>v</b>                                                                               | Langue                                                                    | Anglais 🔻                                                            |                                                                                         |                                                |
|                                             | Actif                                                                                      | V                                                                                         |                                                                           |                                                                      |                                                                                         |                                                |
|                                             | Activé le                                                                                  | 06.04.2023 08:21                                                                          |                                                                           |                                                                      |                                                                                         |                                                |
|                                             | G Retour     ★ Sauver     ★                                                                | Désactiver<br>Désactivez l'utilis                                                         | ateur                                                                     |                                                                      |                                                                                         |                                                |
| Gérez les droits par<br>artenaire. Au moins | Accès à                                                                                    |                                                                                           |                                                                           |                                                                      |                                                                                         |                                                |
| 1 partenaire doit<br>être ajouté.           | Indiquez d'abord ci-desso<br>accorder par partenaire/mem<br>modifiés à une date ultérieure | us les données auxquelles l'u<br>bre. Après vous cliquez sur '<br>e si vous le souhaitez. | utilisateur peut avoir accès. Accord<br>Envoyer le mot de passe par email | ez ensuite les droits nécessairo<br>' et l'utilisateur recevra un em | es en cliquant sur le partenaire/membre<br>ail avec un lien d'activation. L'accès et le | e. Les droits sont à<br>es droits peuvent être |
|                                             | Partenaire / Membre                                                                        | _                                                                                         | Ту                                                                        | гре                                                                  |                                                                                         | •                                              |
| L                                           | Fost Plus (Move2A, Special case                                                            | <u>25,</u>                                                                                | Pa                                                                        | artenaire                                                            |                                                                                         |                                                |
| _                                           |                                                                                            | _                                                                                         |                                                                           |                                                                      |                                                                                         | Gérez les accès                                |
|                                             | Rôles d'application                                                                        |                                                                                           |                                                                           |                                                                      |                                                                                         |                                                |
|                                             | Nom                                                                                        |                                                                                           | De                                                                        | éscription                                                           |                                                                                         |                                                |
|                                             | MyFost partenaire ou members                                                               |                                                                                           | M                                                                         | yFost portail pour partenaires                                       | et membres                                                                              |                                                |
| L                                           | Accès portail appels d'offres                                                              |                                                                                           | Ad                                                                        | ccès au portail d'appels d'offre                                     | 5                                                                                       | 曲                                              |

# Encore des questions?

Contactez-nous via <u>partners@fostplus.be</u>